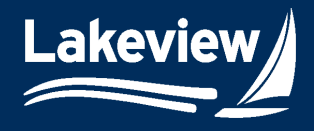

### Date Updated: February 20, 2025

1. After logging into the system, click the **TSAHC logo** in the left navigation pane.

| Turn Times                   |
|------------------------------|
| Registration/Lock/Pricing    |
| Current Rate Sheet           |
| Closed Loan 🝷                |
| Non-Agency SLV<br>Submission |
| Resources *                  |
| tsahc 🔹 🗲 🗕 💶                |
| User Profile                 |
| Logout                       |

#### 2. Under the TSAHC logo, click Registration/Pricing.

| tsalac 🔹                |
|-------------------------|
| Rates and Announcements |
| Registration/Pricing    |
| Pre-Close Pipeline      |
| Reference Library       |
| Product Matrices        |
|                         |

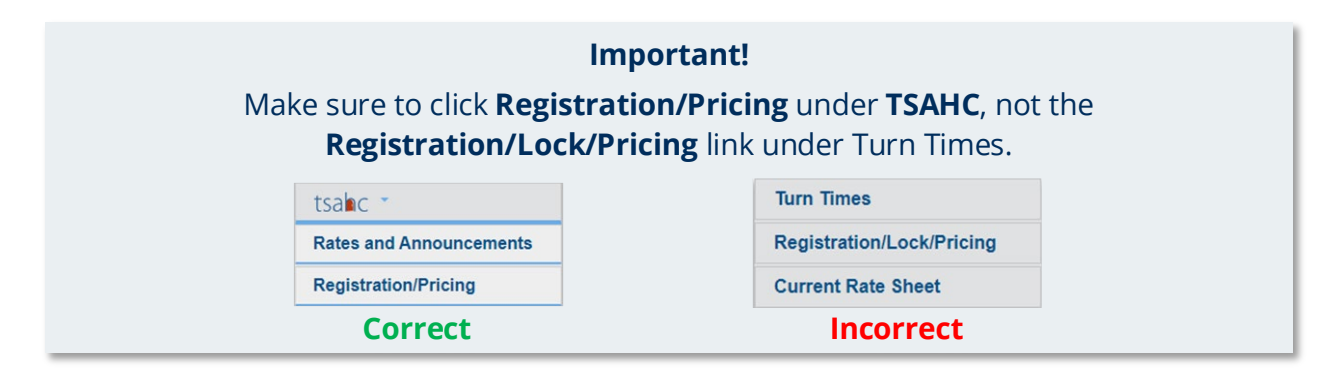

The **Global Pipeline** screen displays all the loans in your pipeline in varying statuses. Each status is a hyperlink that shows all the loans in the associated status.

3. Click Add New Loan.

Proprietary and Confidential

Orig: July 8, 2024

| Back to Client     | tsalac                                                |
|--------------------|-------------------------------------------------------|
| Global Loan Status | T E X A S<br>State Altordative Housing Corporation    |
| Add New Loan       | Global Loan Status                                    |
| Logout             | Welcome Demo Correspondent to the Loan Pricing System |

Correspondent Client Client Web Administration Page 1of 7

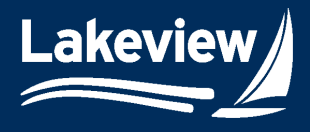

#### Date Updated: February 20, 2025

4. If you have a properly formatted file, click **Choose File** to locate the file to upload, then click **Upload** to upload an existing loan file.

| Upload a File?                                                                                         |                |        |  |  |
|----------------------------------------------------------------------------------------------------|----------------|--------|--|--|
| If you have a properly-formatted file, you can upload it below to                                      |                |        |  |  |
| auto-fill the loan data. Please ensure that all required fields are completed before pricing the loan. |                |        |  |  |
| Choose File                                                                                            | No file chosen | Upload |  |  |

*Note:* Alternatively, you can manually enter the information on the loan information screen.

- 5. Input your company's loan identification number in the **Seller Loan Number** field.
- 6. Use the **Find My Program** tool to locate your program or narrow your choice of TSAHC programs.
  - a. HFA Program: select Home Sweet Texas, Texas Heroes, or Bond.
  - b. Loan Type: select FHA, VA, USDA, Conv<=80%, or Conv<80%.
  - c. **DPA Type**: if applicable, select **3-Yr Deferred Forgivable 2<sup>nd</sup> Lien** or **Grant**.
  - d. **DPA %**: select **2**, **3**, **4**, or **5**.
  - e. MCC: select No or Yes.
  - f. Click Select to see the results returned in the Program field.
- 7. Use the **Program** and **2nd Program** fields to choose your programs, if applicable.
- 8. Use the Loan Officer drop-down menu to select the loan officer's name.

| General Loan Information                       |                                           | Clear Search |
|------------------------------------------------|-------------------------------------------|--------------|
| 5 Seller Loan Number TRAINING123456789         | Find My Program                           |              |
| Program CTX4023 TSAHC Conventional < V         | HFA Program Home Sweet Texas              | ~            |
| 2nd Program ETX300 TSAHC 3-Yr forgivable E 🗸 * | Loan Type Conv<=80                        | ~            |
|                                                | DPA Type 3-Yr Deferred Forgivable 2nd Lie | en 🗸         |
| Universal Loan Identifer                       | DPA % 3                                   | ~            |
| Loan Officer                                   |                                           |              |
|                                                | MCC No                                    | ~            |

*Note:* The loan officer must be linked to the loan to qualify as a participating lender or achieve Top Lender status with TSAHC. This process enables TSAHC to generate production reports for Lender Rewards/Recognition.

9. Continue through the loan data fields and complete all required fields.

Lakeview Loan Servicing Proprietary and Confidential Orig: July 8, 2024 Correspondent Client Client Web Administration Page 2of 7

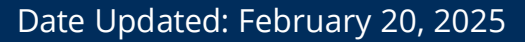

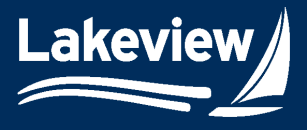

- *Note:* Required fields are marked with an asterisk. Additional fields may appear based on your selections.
  - Some fields will auto-populate based on the information entered in other fields.
- 10. In the **Property Information** section, use the **Target Areas Lookup Tool** link to find the information to complete the required **Target/NonTarget Area** and **Census Tract** fields.

| Target Areas Lookup Tool: | https://www.tsahc.org/homebuyers-renters/targeted-areas-resources |
|---------------------------|-------------------------------------------------------------------|
| Target/NonTarget Area     | ~ *                                                               |
| Census Tract              | pic                                                               |

*Note:* If the loan includes a temporary buydown, select **Yes** on the **Buydown** field and use the **Buydown Type** drop-down menu to select the terms.

11. Once all required fields are complete, click **Price**.

| # of Financed Proper | rties                          |            |              |          |
|----------------------|--------------------------------|------------|--------------|----------|
| Escrows/impou        | Inds Yes                       | ~**        |              |          |
| Buydo                | own Yes                        | ~ <b>*</b> | Buydown Type | <u> </u> |
| Price                | e file 2/7/2025 LLSCR02072025A | ~*         |              |          |
|                      |                                |            |              | 2-1      |
|                      |                                |            |              | 1-0      |
|                      | Price                          |            |              | 1-1      |

*Note:* This does not lock your loan. Locking is a separate step; continue to the next page for detailed instructions.

Lakeview Loan Servicing Proprietary and Confidential Orig: July 8, 2024 Correspondent Client Client Web Administration Page 3of 7

<sup>© 2025</sup> Lakeview Loan Servicing, LLC. NMLS #391521. This information is for lending institutions only, and not intended for use by individual consumers or borrowers. Lakeview programs are offered to qualified residential lending institutions and are not applicable to the general public or individual consumers. Equal Housing Lender.

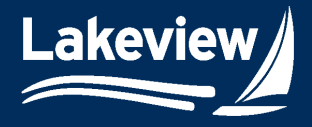

Date Updated: February 20, 2025

### 12. Click Accept Price, Reject Price, or Float on the Loan Price Results screen.

| oan Price Resu       | ilts              |                        |                                             |             |
|----------------------|-------------------|------------------------|---------------------------------------------|-------------|
| oan Information      |                   | Pricing/Lock Informati | ion                                         |             |
| Seller Loan Number:  | TRAINING123456789 | Price File:            | 7/9/2024                                    |             |
| Loan Number:         |                   | Prod ID:               | CTX5033                                     |             |
| Borrower             | Buffy Summers     | Prod Name:             | TSAHC Conventional<br>AMI 3 Year Forgivable | > 80%<br>3% |
| Lock Term:           | 60                | Commitment Type:       | Individual/Best Efforts                     |             |
| Loan Amount:         | \$180,000.00      | Purchase Price:        | \$200,000.00                                |             |
| First Mortgage LTV:  | 90                |                        |                                             |             |
| Appraised Value:     | \$204,000.00      |                        |                                             |             |
|                      |                   |                        | Rate                                        | Pric        |
|                      | Base Rate/Price:  |                        | 7.5                                         | 101.50      |
| djustment Date/Time: | Adjustment(s):    |                        |                                             |             |
|                      | Total Adjustment: |                        |                                             | 0.00        |
|                      | Final Rate/Price: |                        | 7.5                                         | 101.50      |

- Select Accept Price to generate a Lakeview loan number and lock the loan for 60 days.
  - This only locks the first lien. If you add a second lien, you must lock the first and second separately.
- If you choose **Reject Price**, the system saves the data so you can restructure the loan, but no Lakeview loan number is assigned.
- Click Float to generate a Lakeview loan number and float the rate on the file.
  - If you float a loan, the product and pricing selected may or may not be available at the time of lock.

Lakeview Loan Servicing Proprietary and Confidential Orig: July 8, 2024 Correspondent Client Client Web Administration Page 4of 7

<sup>© 2025</sup> Lakeview Loan Servicing, LLC. NMLS #391521. This information is for lending institutions only, and not intended for use by individual consumers or borrowers. Lakeview programs are offered to qualified residential lending institutions and are not applicable to the general public or individual consumers. Equal Housing Lender.

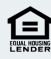

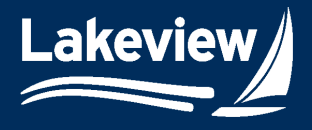

### Date Updated: February 20, 2025

*Note:* If you select **Accept Price** or **Float**, click **Print Confirmation** to print the lock or float confirmation.

• This is not the TSAHC commitment letter.

| tsabc<br>T E X A S<br>State Alfordable Housing Corporation |                                                       |                                                   |                                           |                         |  |  |
|------------------------------------------------------------|-------------------------------------------------------|---------------------------------------------------|-------------------------------------------|-------------------------|--|--|
| Loan Lock Results                                          |                                                       |                                                   |                                           |                         |  |  |
| Your loan has suce<br>A SECOND LIEN' o                     | cessfully been locked. F<br>option located at the top | Please proceed to the '<br>right corner of your s | LOCK Lock a S                             | Second Lien             |  |  |
| Loan Information                                           |                                                       | Pricing/Lock Informat                             | ion                                       |                         |  |  |
| Seller Loan Number:                                        | TRAINING1234567890                                    | Price File:                                       | 7/9/2024                                  |                         |  |  |
| Loan Number:                                               | 0051540961                                            | Prod ID:                                          | CTX5033                                   |                         |  |  |
| Borrower                                                   | Buffy Summers                                         | Prod Name:                                        | TSAHC Conventiona<br>AMI 3 Year Forgivabl | l > 80%<br>e 3%         |  |  |
| Lock Term: 60                                              |                                                       | Commitment Type:                                  | Individual/Best Efforts                   | Individual/Best Efforts |  |  |
| Loan Amount:                                               | \$180,000.00                                          | Purchase Price:                                   | \$200,000.00                              |                         |  |  |
| First Mortgage LTV:                                        | 90                                                    | Lock Date:                                        | 7/9/2024                                  |                         |  |  |
| Appraised Value:                                           | \$204,000.00                                          | Expiration Date:                                  | 9/9/2024                                  |                         |  |  |
|                                                            |                                                       |                                                   | Rate                                      | Price                   |  |  |
|                                                            | Base Rate/Price:                                      |                                                   | 7.5                                       | 101.500                 |  |  |
| Adjustment Date/Time:                                      | Adjustment(s):                                        |                                                   |                                           |                         |  |  |
|                                                            | Total Adjustment:                                     |                                                   |                                           | 0.000                   |  |  |
|                                                            | Final Rate/Price:                                     |                                                   | 7.5                                       | 101.500                 |  |  |
| Print Confirmation                                         |                                                       |                                                   |                                           |                         |  |  |

13. If you are locking a second lien, click **Lock a Second Lien** on the **Loan Lock Results** screen.

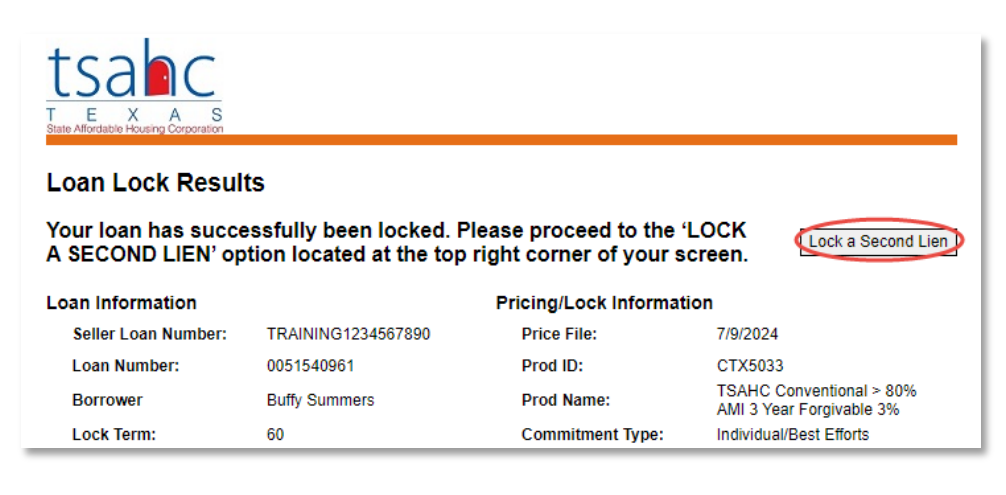

Lakeview Loan Servicing Proprietary and Confidential Orig: July 8, 2024 Correspondent Client Client Web Administration Page 5of 7

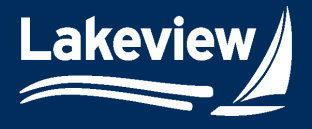

Date Updated: February 20, 2025

*Note:* Much of the first lien information is copied to the **Edit Loan** screen for the second lien.

• Note the **View First Lien** link at the top of the window. This link provides the ability to toggle back to the first lien.

| tsab<br>T State Alfordable Housing Corporation                                                               |   |
|----------------------------------------------------------------------------------------------------|---|
| Edit Loan Information<br>Status: Pending Pricing<br><u>View First Lien: 0051541865</u><br>* = required field |   |
| General Loan Information                                                                                     |   |
| Seller Ioan number TRAINING12345678901S                                                                      |   |
| Program ETX300 TSAHC 3-Yr forgivable E 🗸 📌                                                                   | _ |

*Note:* Since the pricing request on this screen is for the second lien, the **Secondary loan amount** remains at zero under **Loan Information**.

| Loan Information |              |                              |
|------------------|--------------|------------------------------|
| Purpose          | Purchase V   |                              |
| Purchase price   | \$200,000.00 |                              |
| Loan amount      | \$5,400.00   | Secondary loan amount \$0.00 |

14. Verify all required fields are populated and input the **Amortization term** for the second lien.

#### 15. Click Update and Price.

| Commitment type          | Individual/Best Efforts  | <b>~</b> * | Lock period              | 60 <b>v</b> * |
|--------------------------|--------------------------|------------|--------------------------|---------------|
| DTI (backend ratio)/DSCR | 33                       | *          | Amortization term        | ☑ 14          |
| AUS Engine               | LP                       | ~*         | AUS recommendation       | Accept 🗸      |
|                          |                          |            | # of Financed Properties |               |
| Escrows/impounds         | No                       | <b>~</b> * |                          |               |
| Price file               | 7/11/2024 LLSCR07112024A | <b>~</b> * |                          |               |
|                          |                          |            |                          |               |
|                          |                          |            |                          |               |
|                          | Update and Price         | 5          | Exit Cancel Loan         |               |

Lakeview Loan Servicing Proprietary and Confidential Orig: July 8, 2024 Correspondent Client Client Web Administration Page 6of 7

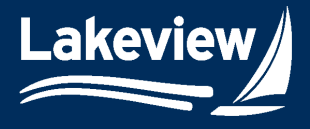

Date Updated: February 20, 2025

16. Click Accept Price, Reject Price, or Float on the Loan Price Results screen.

| Accept Price | Reject Price | Float |
|--------------|--------------|-------|
|              |              |       |

*Note:* If you choose **Lock Price**, the loan is locked, and you can print the lock confirmation.

• Reminder: this is not the commitment letter.

| Loan Lock Results<br>This loan has been Locked! |                      |                  |                                     |         |  |  |
|-------------------------------------------------|----------------------|------------------|-------------------------------------|---------|--|--|
|                                                 |                      |                  |                                     |         |  |  |
| Seller Loan Number:                             | TRAINING12345678901S | Price File:      | 7/11/2024                           |         |  |  |
| Loan Number:                                    | 0051541877           | Prod ID:         | ETX300                              |         |  |  |
| Borrower                                        | Buffy Summers        | Prod Name:       | TSAHC 3-Yr forgivable DPA<br>Second |         |  |  |
| Lock Term:                                      | 60                   | Commitment Type: | Individual/Best Efforts             |         |  |  |
| Loan Amount:                                    | \$5,400.00           | Purchase Price:  | \$200,000.00                        |         |  |  |
| First Mortgage LTV:                             | 90                   | Lock Date:       | 7/11/2024                           |         |  |  |
| Appraised Value:                                | \$204,000.00         | Expiration Date: | 9/9/2024                            |         |  |  |
|                                                 |                      |                  | Rate                                | Price   |  |  |
|                                                 | Base Rate/Price:     |                  | 0                                   | 100.000 |  |  |
| Adjustment Date/Time:                           | Adjustment(s):       |                  |                                     |         |  |  |
|                                                 | Total Adjustment:    |                  |                                     | 0.000   |  |  |
|                                                 | Final Rate/Price:    |                  | 0                                   | 100.000 |  |  |
| Print Confirmation                              |                      |                  |                                     |         |  |  |

Lakeview Loan Servicing Proprietary and Confidential Orig: July 8, 2024 Correspondent Client Client Web Administration Page 7of 7